## 国家公派出国留学项目检索指南

1. 登录国家留学网https://www.csc.edu.cn/,点击"出国留学"专栏。

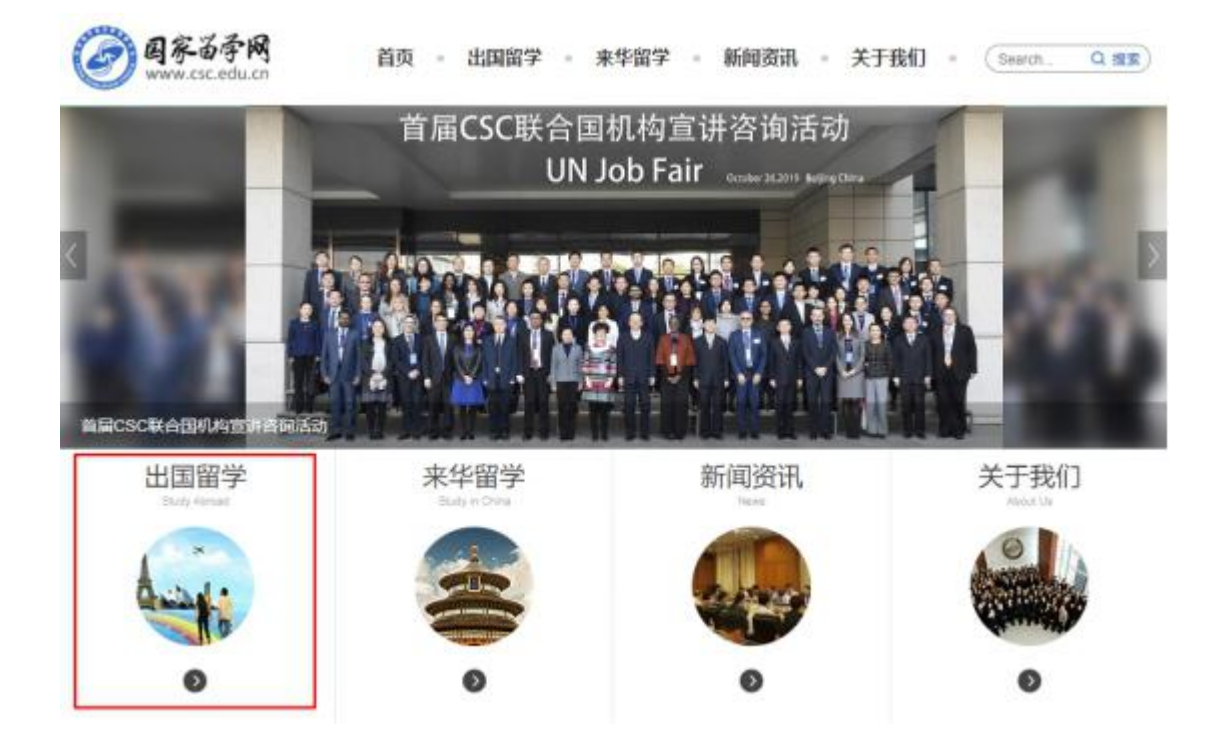

2. 进入页面后可查看最新发布的项目遴选通知、综合项目专栏以及常见问题解答。

| 国家公派                        | 出国留学                                       |                                                                                                    |                                  |                                     |                                                      |                                                                                        | 综合项目专栏                                                     | • |
|-----------------------------|--------------------------------------------|----------------------------------------------------------------------------------------------------|----------------------------------|-------------------------------------|------------------------------------------------------|----------------------------------------------------------------------------------------|------------------------------------------------------------|---|
|                             |                                            | 国外管理 管理规定 留学回国 合作机构 ➡ 关于启动2021/2022年度与新加坡互换发学会通流工作的通知 2021年国家留学基金委与欧洲部分高校会件发学会对外申请时间递近 2021年国家留学基金管理委员会与法典+罗林斯丰医学统会作发学会 |                                  |                                     | 2020-11-25<br>2020-11-17<br>2020-11-16<br>2020-11-13 | 2020年間新聞紀人才培养等<br>2021年前新聞人才描新合体<br>2020年間年月千穀時出屆研<br>2020年週期起区人才培养特<br>2020年間期区加引期時中政 |                                                            |   |
| 申请程<br>01 7解2<br>02 按解9     | 序 🖬<br>11派计划、 西派委(<br>1月份、 収留学習)           | 別、基本申报条件<br>創査间町申报项目                                                                                                    | 和申请时间等相;                         | 关信息 (国家公司<br>5)法,确定拟申请              | 出国留学外语合植<br>留学项目及具体流                                 | 各条件);<br>利出陳道;                                                                         | X                                                          | _ |
| 03 授祝年<br>04 经所行<br>基金型     | 3请项目及派出集)<br>6单位同意后,按约<br>1理委员会网上报(        | 善要求做好款助申<br>所申请项目及渠道<br><u>名系统填表说明</u> ")                                                                               | 请准备工作:<br>确定的申请时间引<br>;          | 登录 <u>信息平台</u> 进行                   | 网上报名(详见)                                             | 国家超学                                                                                   | 项目检索                                                       |   |
| 05 准备明                      | 時材料 (清查阅)                                  | 有关项目专栏内容                                                                                                    | i) :                             |                                     |                                                      |                                                                                        |                                                            |   |
| 06 向受现<br>委托动<br>家留学<br>选派机 | 2单位提交申请材料<br>2.就读院校或科研<br>4.基金申请受理单<br>9法。 | 4: <u>有关高校</u> 人界<br>10均所在国我驻列<br>位负责受理;少量                                                                              | 的申请由所在学校<br>使(领)馆教育》<br>项目须直接向国际 | 交主管部(1负责受<br>社 (組) 负责受理<br>友留学基金委提交 | 理: 在外留学人员<br>: 其他人员的申请<br>申请材料, 具体证                  | 员的申请<br>着由有关国<br>寄查阅项目                                                                 | 成以后数解答<br>有关国防中省、武坦汪常事话<br>有关国防中省、武坦汪常事话<br>2000年月本、武坦汪常事话 | ÷ |

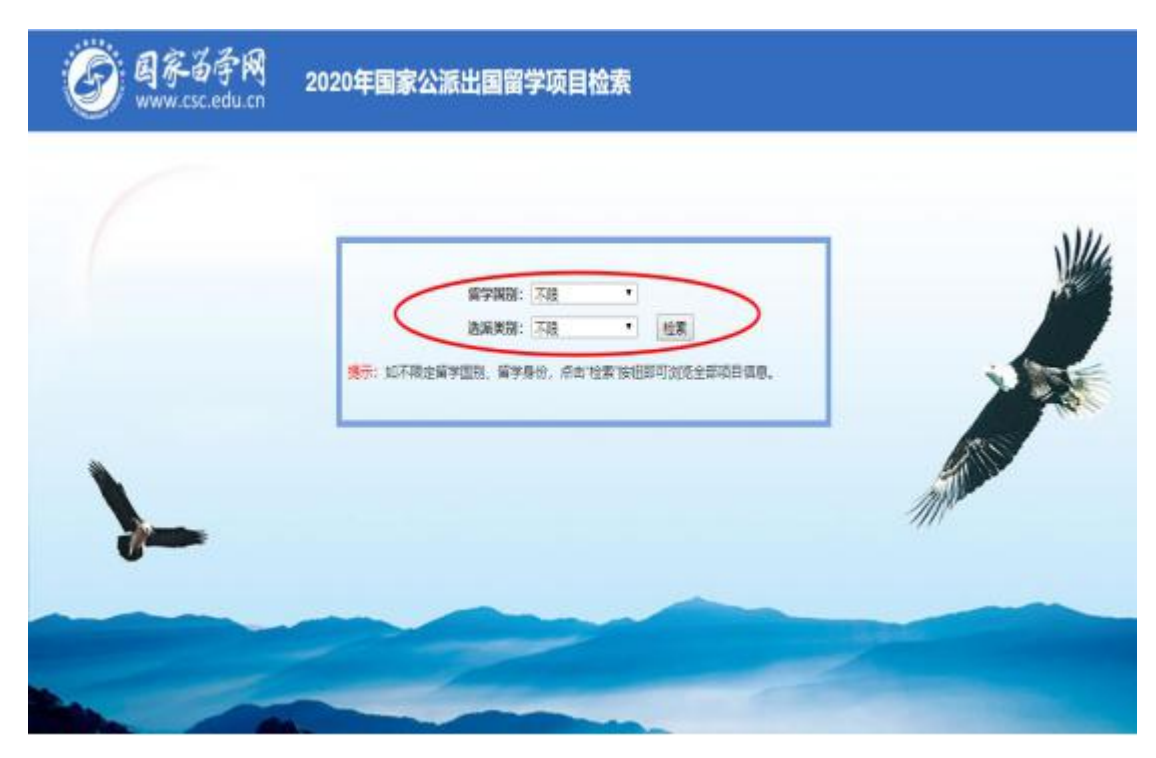

3. 点击上图页面中"项目检索"后可按拟留学国别、选派类别查询可申报项目。

4. 点击派出渠道栏中的具体项目名称可了解项目具体选派办法等相关信息。

|                                          | Ø                             | 国家省学网<br>www.csc.edu.cn           | 2020年国家公派出国留学项目检索 |             |         |                     |       |     |              |              |                   |
|------------------------------------------|-------------------------------|-----------------------------------|-------------------|-------------|---------|---------------------|-------|-----|--------------|--------------|-------------------|
| 10 10 10 10 10 10 10 10 10 10 10 10 10 1 |                               |                                   |                   |             |         |                     |       |     |              |              |                   |
| <b>8</b> 5                               | <b>QEZE</b>                   | antsed                            | anter<br>Refer    | 278<br>3465 | TREAS   | 52846               | Field |     | INNO         | <b>WILLS</b> | <b>Bisin</b> at   |
| 1                                        | 国家公派邀级研<br>充学者、访问学<br>者、博士回项目 | 所在单位成个人会作原证                       | 意质研究学者均同学者博士后     | 石穰          | 1月1-10日 | 國家副学委会受理单位及考<br>天居校 | 2-3月  | 3月  | 28875<br>185 | 王陟刘国         | 66093967160093553 |
| 2                                        | 图家公派邀录研<br>完字者,访问学<br>者,博士信项目 | <u>HATRESZTYN</u> ES<br>ZŻ        | 法同学机理主旨           | 漢大和亚        | 1月1-10日 | 國家留学基金受理单位及有<br>关端校 | 2-3A  | 3月  | 第十章分部        | 开稿           | 66093949          |
| 3                                        | 国家公司商品研<br>用字句、访问<br>者、第士信项目  | HATELEORATA<br>GEVe               | ) 18月字篇1章主日       | atio        | 1月1-10日 | 重游留学基金受理单位及有<br>关端校 | 24月   | 39  | 黄大带务商        | 开稿           | 66093949          |
| 4                                        | 国家公派美丽研<br>列字者,访问学<br>者、输士后项目 | 与重大利石属立大学会作奖<br>学会                | 访问学教博士后           | 建大利型        | 1月1-10日 | 重家留学基金受理单位及有<br>实面拉 | 2-3月  | 3月  | 美大學另言        | 带箱           | 66093948          |
| 5                                        | 國際公派與很好<br>元学者、初句学<br>者、博士信項目 | <u>与政大利百姓士三大学会性</u><br><u>教学会</u> | 00981415          | 187.F(2     | 1月1-10日 | 國家當学基金受理单位及考<br>关地位 | 2-3月  | 38  | 藏大事员部        | ≓¤           | 86093949          |
| 8                                        | 國家公務商級計<br>克深者、访司等<br>者、博士部項目 | <u>相互大利百里有功大学合作</u><br><u>英学堂</u> | 边同家都博士哲           | ati(I       | 1月1-10日 | 國家留学基金受理单位及考<br>关端校 | 2-3月  | 3.Ħ | 黨大事务部        | 井朗           | 66093949          |
| 7                                        | 國家公派邀與研<br>刘学者、访问学<br>者、博士回项目 | <u>根据大利亚教纳土大学合作</u><br>发艺生        | 这同学素博士后           | 2,510       | 1月1-10日 | 展家留学器会安语单位及相<br>完局位 | 3-3F  | 调用  | 戴大尊务部        | 井樹           | 66093949          |
| 8                                        | 國家公認邀發研<br>兒字書,访问学<br>者,博士信项目 | <u>与意大利亚诺卡斯尔大学会</u><br>作奖学会       | 访问字象领土语           | 建大利亚        | 1月1-10日 | 國家留学基金受理单位及有<br>关码校 | 2-3月  | 3月  | 美大事务部        | 开桥           | 66093849          |